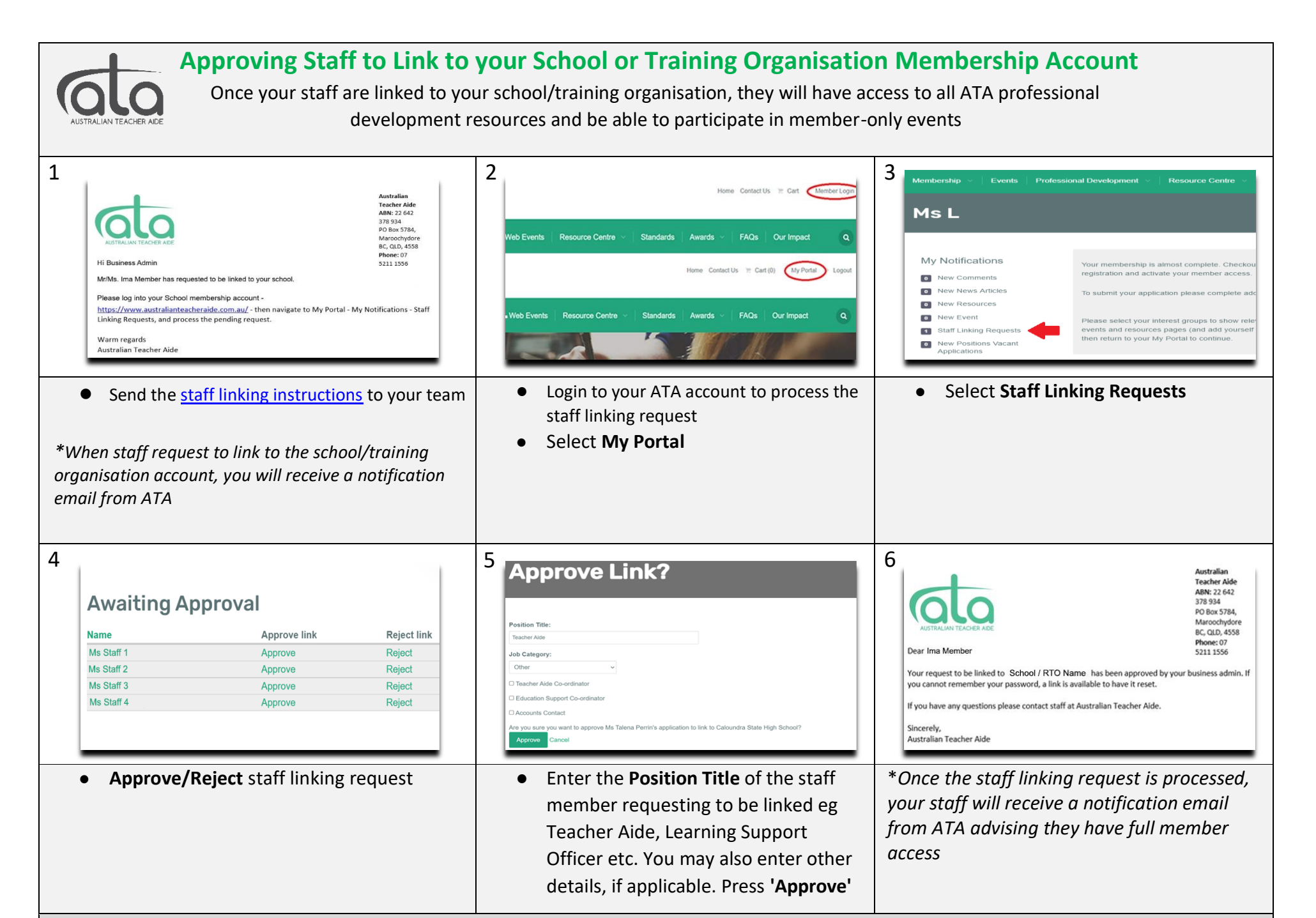

https://www.australianteacheraide.com.au/